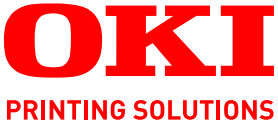

# Finishing Lighter I Darker 4 Image Quality Please make selections and press Reduce I Enlarge Basic Settings Tray Selection 100% Auto Simplex I Duplex Original Size OKI Color Mode Auto el la Auto Auto Color 25-400% Auto Select Presets 1

# Guida di configurazione rapida

# C9850 MFP

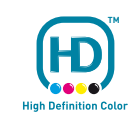

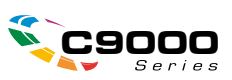

# PREFAZIONE

Nella stesura di questo manuale è stato fatto il possibile per fornire informazioni complete, precise e aggiornate. Oki non si assume alcuna responsabilità per le conseguenze di eventuali errori causati da fattori sui quali non ha controllo. Inoltre Oki non assicura la validità e correttezza delle informazioni fornite se al software ed all'apparecchiatura citati in questo manuale sono state apportate modifiche da parte di terze persone. La menzione di prodotti software di altri produttori non implica necessariamente la relativa approvazione di Oki.

Nella stesura di questo documento è stato fatto il possibile per fornire informazioni accurate e utili. Tuttavia non si garantisce in alcun modo, espresso o implicito, la validità e correttezza delle informazioni qui riportate.

I driver e i manuali più aggiornati sono disponibili presso il sito Web di Oki: http://www.okiprintingsolutions.com

Copyright © 2008. Oki Europe Ltd. Tutti i diritti riservati.

Oki, Oki Printing Solutions e Microline sono marchi registrati di Oki Electric Industry Company, Ltd.

EFI, Fiery, il logo Fiery e Spot-On sono marchi registrati di Electronics for Imaging, Inc. nell'Ufficio Marchi e Brevetti USA.

Fiery Link, SendMe e il logo EFI sono marchi registrati di Electronics for Imaging, Inc.

Microsoft, MS-DOS e Windows sono marchi registrati di Microsoft Corporation.

Apple, Macintosh, Mac e Mac OS sono marchi registrati di Apple Computer.

Gli altri nomi di prodotto e marchi di fabbrica sono marchi o marchi registrati dei rispettivi proprietari.

# SOMMARIO

| Prefazione                                              |
|---------------------------------------------------------|
| Sommario                                                |
| Note, Avvertenze ed Attenzione4                         |
| Informazioni sul manuale                                |
| Documentazione                                          |
| Scopo della guida                                       |
| Configurazione dell'MFP                                 |
| SendMe                                                  |
| Fax                                                     |
| Modifica del codice nazione                             |
| Modifica delle impostazioni relative all'amministratore |
| Appendice A – Accensione e spegnimento                  |
| Accensione                                              |
| Spegnimento                                             |

# NOTE, AVVERTENZE ED ATTENZIONE

#### NOTA

Una nota fornisce informazioni aggiuntive per integrare il testo principale e può essere utile per usare e per comprendere una funzione del prodotto.

# **AVVERTENZA!**

Un messaggio di avvertenza fornisce ulteriori informazioni che, se ignorate, possono provocare malfunzionamenti o danni all'apparecchiatura.

# ATTENZIONE!

Un avviso di attenzione fornisce ulteriori informazioni che, se ignorate, possono determinare rischi di lesioni personali.

Le specifiche tecniche sono soggette a modifiche senza preavviso. Tutti i marchi sono riconosciuti.

# **INFORMAZIONI SUL MANUALE**

### DOCUMENTAZIONE

Questa guida fa parte della documentazione in linea e stampata fornita per acquisire familiarità con il prodotto e ottimizzare l'utilizzo delle numerose funzioni avanzate. La documentazione è riepilogata di seguito a scopo di riferimento ed è inclusa nel CD/DVD dei manuali, a meno che non sia indicato diversamente:

- > Opuscolo sulla sicurezza durante l'installazione (stampato)
- > Guida di configurazione rapida (il presente documento)
- > Manuale d'uso rapido
- > Manuale d'uso avanzato
- > Guida alla risoluzione dei problemi e alla manutenzione
- > Guida a SendMe<sup>™</sup>
- > Manuali Fiery
- > Guide di installazione: per i materiali di consumo e gli accessori opzionali (stampata)
- Guida in linea: accessibile dai pannelli di controllo, dai driver di stampa e dal software delle utility.

### SCOPO DELLA GUIDA

Nel presente manuale viene illustrata la configurazione necessaria per utilizzare le funzioni di base dell'MFP. Viene spiegato come configurare:

- > la funzione SendMe
- Ia funzione fax

#### NOTE

Per dettagli sulla configurazione avanzata e per altre informazioni sulla configurazione, fare riferimento al Manuale d'uso avanzato e alla Guida alla configurazione di Fiery.

Le informazioni di configurazione iniziali devono essere immesse dal pannello di controllo dello scanner.

#### SUGGERIMENTO

Utilizzare una tastiera USB, un mouse USB e una penna se disponibili.

#### NOTA

*Si tratta di un'operazione che va eseguita una sola volta, dopo la quale qualsiasi ulteriore configurazione può essere eseguita in remoto mediante la pagina Web dell'amministratore o lo strumento di configurazione di rete.* 

# CONFIGURAZIONE DELL'MFP

Le funzionalità che richiedono una configurazione iniziale sull'MFP sono due: SendMe e il fax. Prima di procedere:

- **1.** Se disponibile, inserire la tastiera nella tastiera USB (sulla sinistra dell'unità stampante).
- 2. Accendere l'MFP. Per la procedura corretta, fare riferimento a "Appendice A Accensione e spegnimento" a pagina 13.

## SendMe

**1.** Premere il pulsante **Setup (Impostazione)** (1) sul pannello di controllo dello scanner.

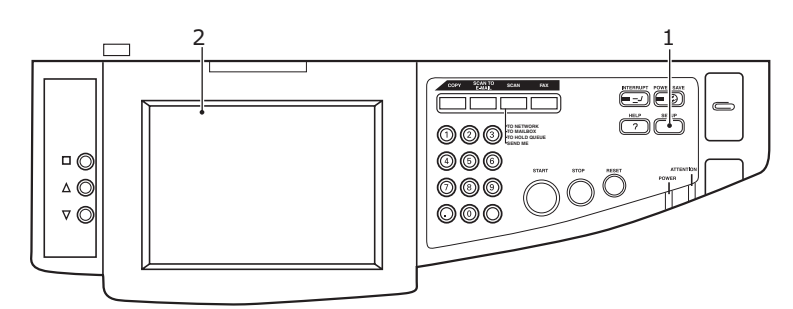

2. Sul display touch screen (2) selezionare **Configurazione amministratore**.

| Setup Mode | e configure           |                      | Status |   |
|------------|-----------------------|----------------------|--------|---|
| Setup Mai  | n Menu                |                      |        | ٦ |
|            | Address Book          | Mailbox              |        |   |
|            | Machine Setup         | Copy Setup           |        |   |
|            | Scan Properties Setup | Fax Properties Setup |        |   |
|            | Administrator Setup   |                      |        |   |
|            | Report                | Counter              |        |   |
|            |                       |                      | Exit   |   |

# **3.** Scorrere le opzioni di **Configurazione amministratore** e selezionare il pulsante **Impostazione SendMe** (3).

#### NOTA

*Se viene visualizzata la schermata per l'immissione della password, immettere ID utente e password.* 

| etup Mode<br>Please select item to configure. | Statúš <sup>6</sup> |
|-----------------------------------------------|---------------------|
| Setup Main Menu > Administrator Setup         |                     |
| Dealer's Information                          |                     |
| Fax Gateway Mail Address                      |                     |
| Mixed size<br>Show                            |                     |
| Fax Setup                                     | Page                |
| SendMe Setup                                  | 3/3                 |
| Cancel                                        | Save / Return       |

Viene visualizzato Gestione impostazione SendMe.

| Setup Mode                                           |     |
|------------------------------------------------------|-----|
| Please select item to configure.                     |     |
| Setup Main Menu > Administrator Setup > SendMe Setup |     |
| SendMeAdm                                            | - 4 |
| SoftwareManager                                      |     |
|                                                      |     |
| Page                                                 |     |
|                                                      |     |
| ОК                                                   |     |

4. Selezionare il pulsante AmmSendMe (4).

**5.** Accedere a SendMe utilizzando la tastiera virtuale (o una tastiera USB se disponibile).

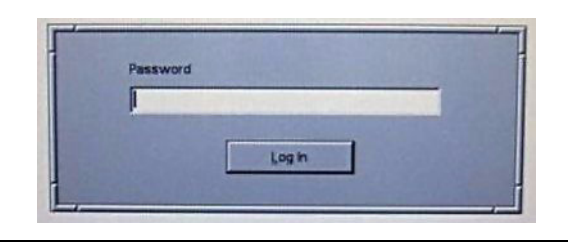

#### NOTA La password predefinita è "**sendme**" (tutte lettere minuscole).

Viene visualizzata la schermata Amministratore database locale SendMe.

| Add User Delete Use | er Du | aplicate User                                                                                                    |      |              |   |
|---------------------|-------|----------------------------------------------------------------------------------------------------|------|--------------|---|
| CiSendMelSendMe.gdb |       | User Info Contact                                                                                                    | List | Set Password |   |
|                     |       | User Info<br>Full name                                                                                                    |      |              |   |
|                     |       | Phone<br>E-mail                                                                                                    | ß    | Fax          | _ |
|                     |       |                                                                                                    |      |              |   |
|                     |       | and the second second s |      |              |   |

- **6.** Immettere le informazioni e le impostazioni richieste nelle 3 schede principali:
  - (a) **Utenti**: in questa scheda è possibile aggiungere, eliminare e duplicare le informazioni sugli utenti.
  - (b) **Impostazioni applicazione**: il pannello sulla sinistra consente di accedere a una serie di impostazioni incluse opzioni relative a email, autenticazione e timestamp che è possibile personalizzare in base alle specifiche esigenze.
  - (c) **Sincronizzazione**: se si dispone di più computer, è possibile impostare un database centralizzato.
- 7. Al termine, premere **Database > Salva** per salvare le impostazioni.
- **8.** Premere **Database > Esci** per disconnettersi e tornare alla schermata Configurazione amministratore.

#### MODIFICA DEL CODICE NAZIONE

NOTA

Se vengono eseguite le "impostazioni predefinite di fabbrica" dal menu Amministrazione, le impostazioni relative al codice nazionale verranno ripristinate sui valori predefiniti (Stati Uniti).

Se occorre modificare il codice nazione:

**1.** Premere il pulsante **Setup** (Configurazione) (1) sul pannello di controllo dello scanner.

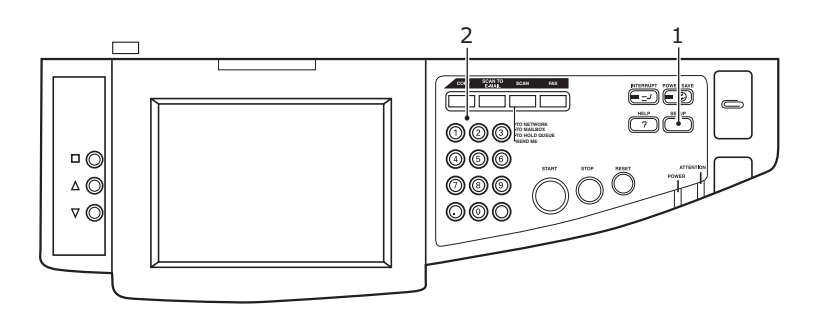

2. Utilizzando il tastierino numerico (2), digitare 1 -> 9 -> 3 -> 7 -> 1 per accedere alla schermata di manutenzione del fax.

| Setup Mode |                                                                      |     | Status |
|------------|----------------------------------------------------------------------|-----|--------|
| Setup Main | Confirmation                                                         |     |        |
|            | The followings will be executed;<br>Fax Maintenance<br>Are you sure? | łt  |        |
|            | No                                                                   | Yes |        |
|            |                                                                      |     | Exit   |

3. Alla richiesta di conferma, premere Sì.

## Fax

**4.** Nella schermata dell'amministratore relativa alla manutenzione del fax, premere il pulsante **Codice nazione** (3).

| etup Mode<br>Nease select item to co | nfigure.     |     | Status     |
|--------------------------------------|--------------|-----|------------|
| Setup Main Menu <b>&gt; Adminis</b>  | trator Setup |     |            |
| Service Bit                          | OFF          |     |            |
| Country Code                         | USA          |     |            |
| Tone Send Test                       |              |     |            |
| DP Send Test                         |              |     | Page       |
| MF Send Test                         |              |     | 1/2        |
| Cancel                               |              | Sav | e / Return |

**5.** Viene visualizzata la schermata di impostazione del codice nazione.

| Country Code<br>Please select country of | ode.         |     |    |
|------------------------------------------|--------------|-----|----|
|                                          | Country Code | 4   |    |
|                                          |              | 7.0 |    |
|                                          |              |     |    |
|                                          | <b>_</b>     |     |    |
|                                          | Clear        | A   |    |
|                                          |              | r   |    |
| Cancel                                   |              |     | ОК |

- **6.** Utilizzare i pulsanti freccia per scorrere l'elenco e selezionare la nazione di appartenenza, quindi premere **OK**.
- 7. Premere il pulsante Salva/Invio.
- **8.** Quando viene richiesto, premere **Sì** per confermare.

| Setup Mode     |                                                                                | Status        |
|----------------|--------------------------------------------------------------------------------|---------------|
| Please selec   | t item to configure.                                                           |               |
| Setup Main Men | Administrator Setup                                                            |               |
| Service Bit    | Confirmation                                                                   |               |
| Country Co     | Are you sure the change of following<br>is saved ?<br>Fax Maintenance Setting. |               |
| Tone Send      |                                                                                |               |
| DP Send T      |                                                                                |               |
| MF Send T      | Yes Yes                                                                        | Page<br>1/2-  |
| Cancel         |                                                                                | Save / Return |

### MODIFICA DELLE IMPOSTAZIONI RELATIVE ALL'AMMINISTRATORE

**1.** Premere il pulsante **Setup (Impostazione)** (1) sul pannello di controllo dello scanner.

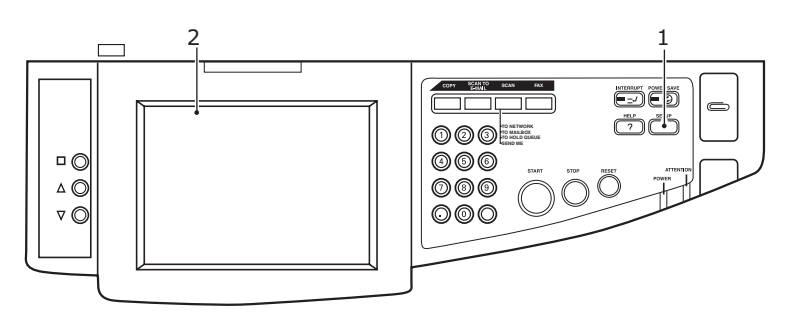

2. Sul display touch screen (2) selezionare **Configurazione amministratore**.

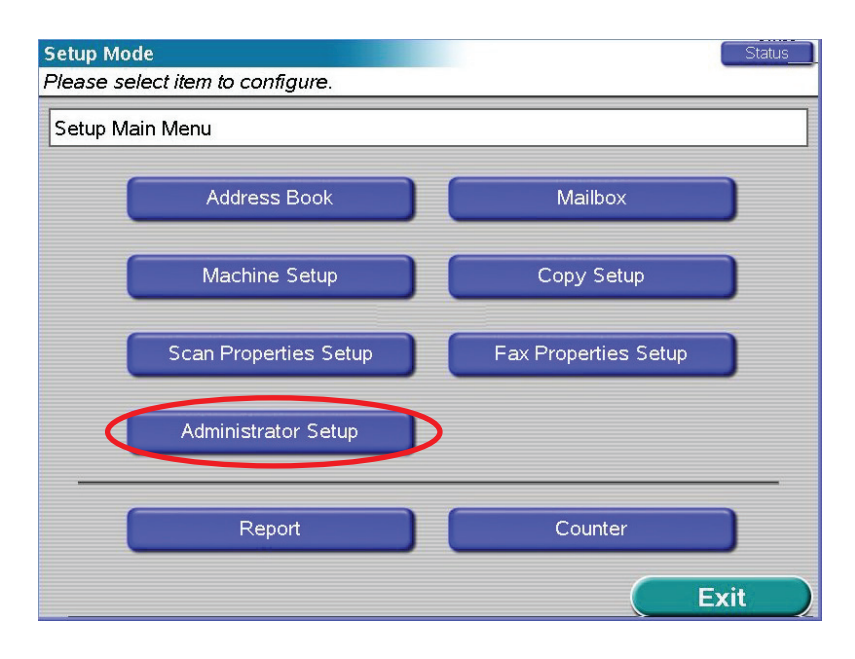

# **3.** Scorrere le opzioni di **Configurazione amministratore** e selezionare il pulsante **Impostazioni fax** (3).

#### NOTA

*Se viene visualizzata la schermata per l'immissione della password, immettere ID utente e password.* 

| Setup Mode<br>Please select item to configure. | Statûs        |
|------------------------------------------------|---------------|
| Setup Main Menu > Administrator Setup          |               |
| Dealer's Information                           |               |
| Fax Gateway Mail Address                       |               |
| Mixed size Show                                |               |
| Fax Setup                                      | Page          |
| SendMe Setup                                   |               |
| Cancel                                         | Save / Return |

Viene visualizzato Gestione impostazione fax.

| Setup Mode                                        | Status |     |
|---------------------------------------------------|--------|-----|
| Please select item to configure.                  |        |     |
| Setup Main Menu > Administrator Setup > Fax Setup |        |     |
|                                                   |        |     |
| Basic Setup                                       |        | - 4 |
|                                                   |        | 1   |
| Fax Line Setup                                    |        | • 5 |
|                                                   |        |     |
|                                                   |        |     |
|                                                   |        |     |
|                                                   | Page   |     |
|                                                   |        |     |
|                                                   |        |     |
|                                                   | ОК     |     |

- 4. Selezionare il pulsante **Impostazioni di Base** (4).
- **5.** Configurare le voci del menu come appropriato.
- **6.** Al termine, premere **OK** per salvare le impostazioni e tornare alla schermata Impostazioni fax.
- 7. Selezionare il pulsante **Impostazione Linea fax** (5).
- **8.** Configurare le voci del menu come appropriato.
- 9. Al termine, premere **OK** per salvare le impostazioni.

# **APPENDICE A – ACCENSIONE E SPEGNIMENTO**

## ACCENSIONE

### 1. Unità scanner

Accendere l'unità scanner tramite l'interruttore di alimentazione (1).

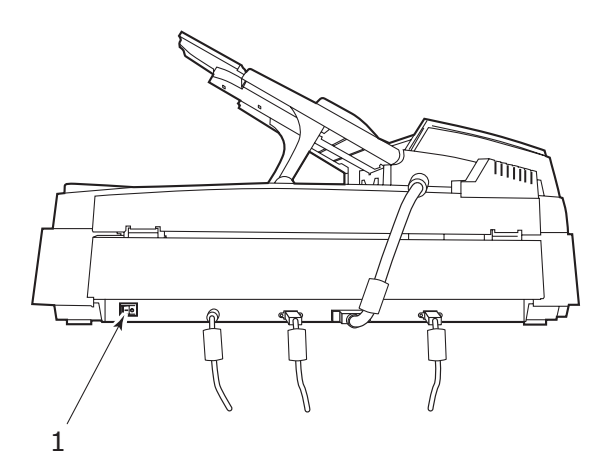

### 2. Unità stampante

#### NOTA

Se il display indica che la stampante può essere spenta o riavviata, premere il pulsante **Shutdown/Restart (Arresta/Riavvia)** (1) sul pannello di controllo per accenderla.

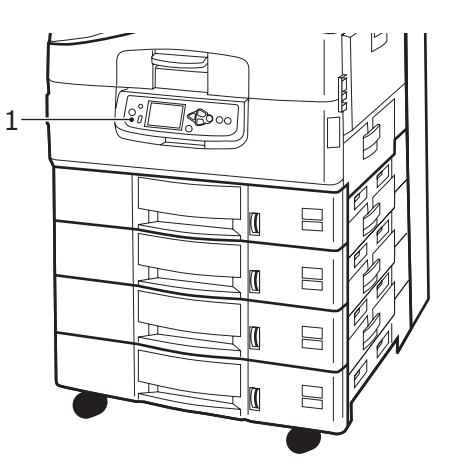

Se la stampante è stata spenta, utilizzare l'interruttore di accensione On/Off (Acceso/ Spento) per accendere la stampante. Questa operazione potrebbe richiedere alcuni secondi.

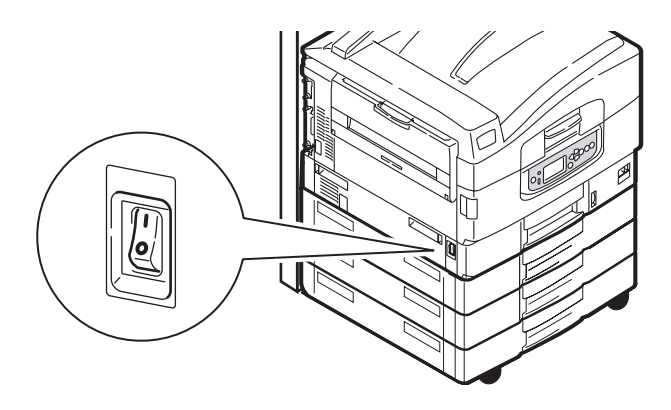

#### NOTA

Anche se si utilizza il dispositivo multifunzione solo per stampare, assicurarsi che l'unità scanner sia accesa.

#### **Spegnimento**

### **AVVERTENZA!**

Non spegnere l'unità scanner quando la scansione è in corso.

#### 1. Unità stampante

Tenere premuto il pulsante **Shutdown/Restart (Arresta/Riavvia)** (1) sul pannello di controllo per avviare la procedura di spegnimento.

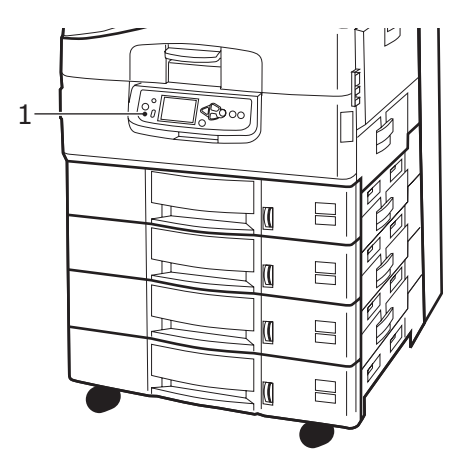

### 2. Unità scanner

Quando sul display dell'unità scanner viene indicato che lo spegnimento è stato completato, spegnere l'unità scanner tramite l'interruttore di alimentazione (1).

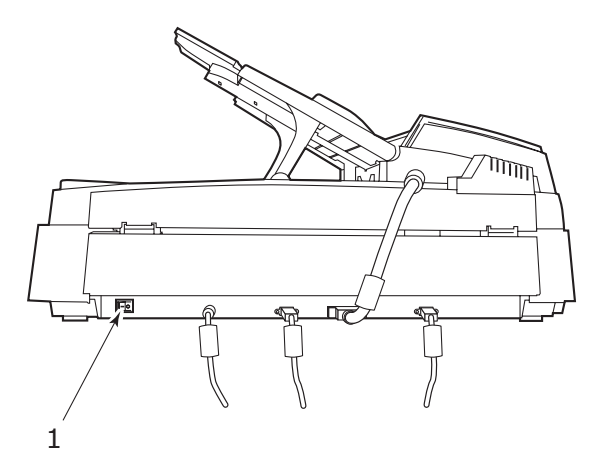

**3.** Utilizzare l'interruttore di accensione/spegnimento per spegnere l'unità stampante. Questa operazione potrebbe richiedere alcuni secondi.

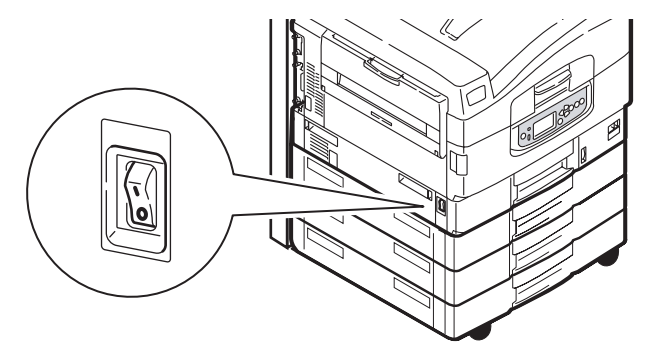

| OKI EUROPE LIMITED<br>Blavs House                      | ٠ | ٠ | ٠ | ٠ | ٠ | ٠ | ٠ | ۰ | ٠ | ٠ | ۰ | ۰ | ٠ | ٠ | ۰ | ٠ | ۰ | ٠ | ٠ | ٠ | ٠ | ٠ | ٠ | ۰ |
|--------------------------------------------------------|---|---|---|---|---|---|---|---|---|---|---|---|---|---|---|---|---|---|---|---|---|---|---|---|
| Wick Road                                              | ٠ | ٠ | ٠ | ۰ | ٠ | ٠ | ٠ | ۰ | ٠ | ٠ | ۰ | ۰ | ٠ | ٠ | ۰ | ٠ | ۰ | ٠ | ٠ | ٠ | ٠ | ٠ | ٠ | ۰ |
| Egham<br>Surrey TW20 0HI                               | • | • | • | • | • | • | • | • | • | • | • | • | • | • | • | • | • | • | • | • | • | • | • | • |
| United Kingdom                                         | • |   |   | • | • |   | • |   |   | • | • | • |   |   |   | • | • | • |   |   |   | • | • | • |
|                                                        | ٠ | • | • | ٠ | ٠ | ٠ | ٠ | ٠ | • | • | ٠ | ٠ | • | ٠ |   | • | ٠ | • | • | • | ٠ | • | • | ٠ |
|                                                        | • | ٠ | ۰ | ٠ | ٠ | ٠ | ٠ | ٠ | ٠ | ٠ | ٠ | ٠ | ٠ | ٠ | ٠ | ٠ | ٠ | ٠ | ٠ | ٠ | ۰ | ٠ | ٠ | ٠ |
| Tel: +44 (0) 208 219 2190<br>Fax: +44 (0) 208 219 2199 | ٠ | ٠ | ٠ | ٠ | ٠ | ٠ | ٠ | ٠ | ٠ | ٠ | ٠ | ٠ | ٠ | ٠ | ٠ | ٠ | ٠ | ٠ | ٠ | ٠ | ۰ | ٠ | ٠ | ٠ |
| WWW.OKIPRINTINGSOLUTIONS.COM                           | ٠ | ۰ | ٠ | ۰ | ٠ | ٠ | ۰ | ۰ | ٠ | ٠ | ۰ | ۰ | ٠ | ٠ | ۰ | ٠ | ۰ | ٠ | ٠ | ٠ | ٠ | ٠ | ٠ | ۰ |
|                                                        | • | • | • | • | • | • | • | • | • | • | • | • | • | • | • | • | • | • | • | • | • | • | • | • |
|                                                        | • | • |   |   | • |   |   |   |   |   |   |   |   |   |   |   |   |   |   | • |   |   |   |   |
|                                                        | ٠ |   |   |   |   |   |   |   |   |   | • |   |   |   |   |   | • |   |   |   |   |   |   |   |